# De-Installationsverfahren für Zenographics SuperQueue 3.0

## Setup Log-Datei

Eine vollständige Liste der während der Installation angelegten oder veränderten Dateien wird vom Setup-Programm erzeugt. Zur Anzeige der Liste klicken Sie im Programm-Manager, Gruppe SuperQueue auf dem SQSETUP.LOG Symbol.

## Hängen Sie alle Treiber von der Queue ab ("UnQueue")

- 1. Starten Sie die SuperQueue und wählen Sie im Menü Datei den Punkt Queue Einstellungen...
- 2. Markieren Sie jeden Treiber, der [an QUEUE] eingetragen ist und drücken Sie die Schaltfläche UnQueue.
- 3. Beenden Sie die SuperQueue.

# Entfernen Sie alle SuperQueue Dateien

- Entfernen Sie die folgenden Dateien aus dem WINDOWS Verzeichnis (in der Regel C:\WINDOWS): SUPERQUE.EXE SUPERQUE.HLP SQREADME.WRI SQDEINST.WRI
- Entfernen Sie die folgenden Dateien aus dem WINDOWS\SYSTEM Verzeichnis: ZQUEUE.DLL QD.DRV

## Änderungen in der WIN.INI Datei

Für die Bearbeitung der WIN.INI Datei rufen Sie SYSEDIT aauf und wählen die Datei WIN.INI. Entfernen Sie alle Zeilen in den folgenden Abschnitten:

[SuperQueue] [SuperQueueDrivers]

## **Programm-Manager**

Im Program-Manager löschen Sie die Symbole in der Gruppe "SuperQueue" und löschen dann die Programmgruppe "SuperQueue".

## **Druck-Manager**

Schalten Sie den Windows-Hintergrunddruck wieder ein. Dazu rufen Sie die Systemsteuerung auf, wählen Drucker und aktivieren das Kontrollkästchen "Druck-Manager verwenden".